## 🛱 日本大学理工学部

総合型選抜資料請求手順書

総合型選抜資料請求の登録は任意です。

学部ガイドブックや学科パンフレットの他に、学科によっては総合型選抜説明会についてのチラシも同封します。 複数学科を選択できますので、各学科の特徴や学びの内容をじっくりと確認していただけます。 それぞれの学科をより深く知ったうえで、ご自身に最適な志望学科を検討してください。 なお、資料請求サイトは携帯電話、スマートフォン等には対応しておりません。パソコンでの御利用をお願いします。

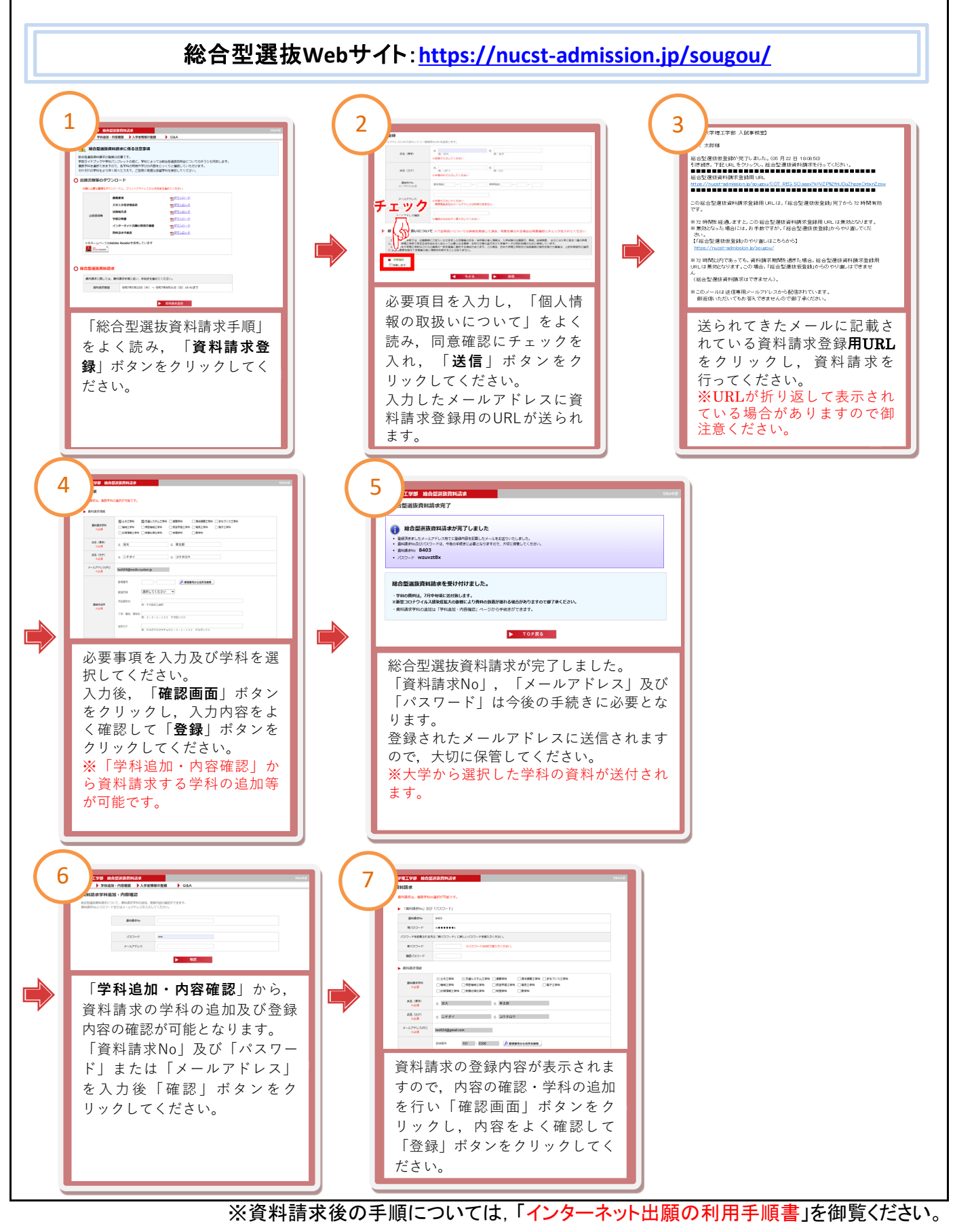